## Söka fram ärende i Evolution när du har diarienummer

1. Starta Evolution

2. Klicka på Sök

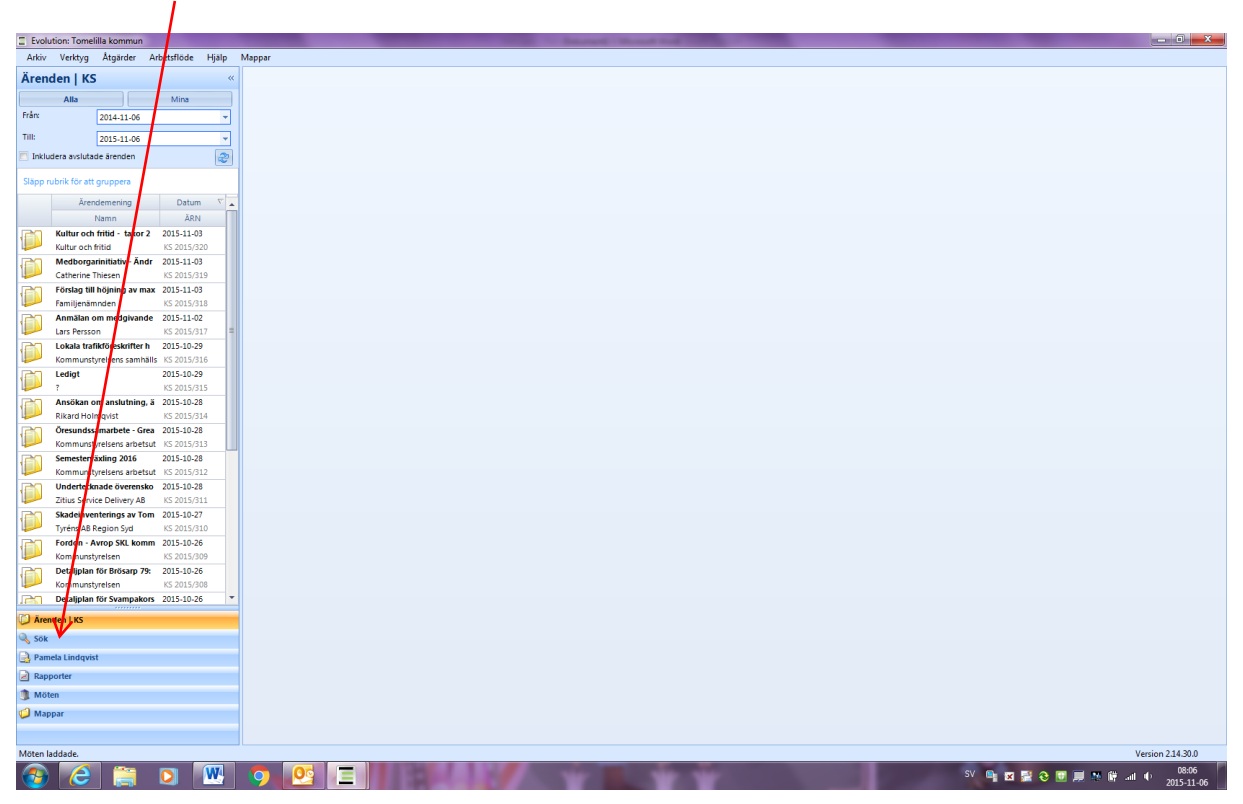

3. Kontrollera att det står rätt årtal i rullisten (innevarande år är förval)

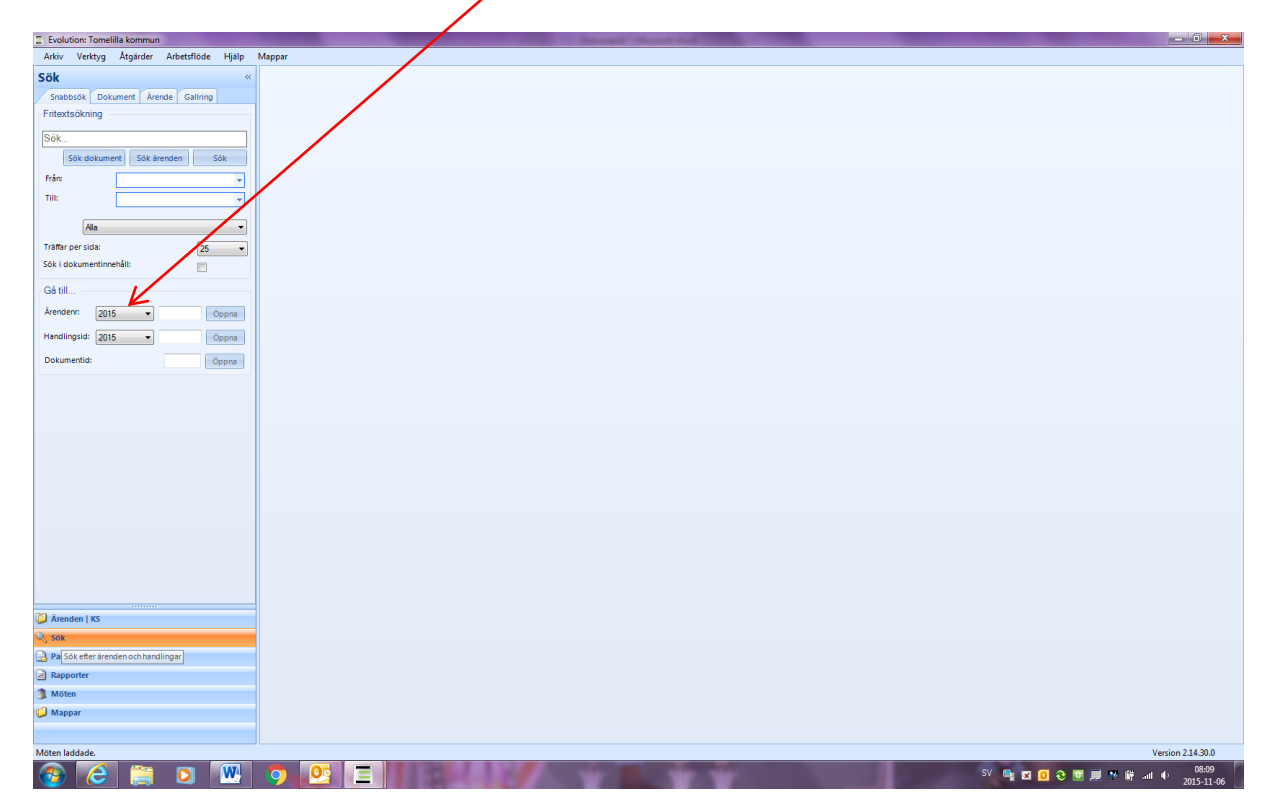

| Evolution: Tomelilla kommun   | <b>7</b> 11 111 |        |   |      |      |                |                   |
|-------------------------------|-----------------|--------|---|------|------|----------------|-------------------|
| Arkiv Verktyg Atgarder Albets | stiode Hjaip    | Mappar |   |      |      |                |                   |
| Sök                           | *               |        |   |      |      |                |                   |
| Snabbsök Dokument Årende G    | allring         |        |   | / /  |      |                |                   |
| - Entextsokning               |                 |        |   |      |      |                |                   |
| Sök                           |                 |        |   |      |      |                |                   |
| Sök dokument Sök ärenden      | Sök             |        |   |      |      |                |                   |
| Från:                         | -               |        |   |      |      |                |                   |
| Till:                         | Ψ.              |        |   |      |      |                |                   |
|                               |                 |        |   |      |      |                |                   |
| Ala                           |                 |        |   |      |      |                |                   |
| Träffar per sida:             | 25 🗸            |        |   |      |      |                |                   |
| sok i dokumentinnenali:       |                 |        |   |      |      |                |                   |
| Gá till 🖉 V                   |                 |        |   |      |      |                |                   |
| Årendenr: 2014 🕶 247          | Öppna           |        |   |      |      |                |                   |
| Handlingsid: 2015 -           | Öpen            |        |   |      |      |                |                   |
| Dekumentidi                   |                 |        |   |      |      |                |                   |
| Dokumentud.                   | Oppna           |        |   |      |      |                |                   |
|                               | 1               |        |   |      |      |                |                   |
|                               | 1               |        |   |      |      |                |                   |
|                               |                 |        |   |      |      |                |                   |
|                               |                 |        |   |      |      |                |                   |
|                               |                 |        |   |      |      |                |                   |
|                               |                 |        |   |      |      |                |                   |
|                               |                 | 1      |   |      |      |                |                   |
|                               |                 | 1      |   |      |      |                |                   |
|                               |                 | 1      |   |      |      |                |                   |
|                               |                 | 1      |   |      |      |                |                   |
|                               |                 |        |   |      |      |                |                   |
|                               |                 |        |   |      |      |                |                   |
| D Ärenden   KS                |                 |        |   |      |      |                |                   |
| 🔍 Sök                         |                 |        |   |      |      |                |                   |
| Pamela Lindqvist              |                 |        |   |      |      |                |                   |
| Rapporter                     |                 |        |   |      |      |                |                   |
| Möten                         |                 |        |   |      |      |                |                   |
| 🧐 Mappar                      |                 |        |   |      |      |                |                   |
|                               |                 |        |   |      |      |                |                   |
| Möten laddade.                |                 |        |   | <br> | <br> | <br>           | Version 2.14.30.0 |
| 🚱 🤶 🚞 D                       | W               | 0      | 0 |      |      | sv 📭 🖬 🧿 🎨 🗊 💻 | 08:12             |
|                               |                 |        |   |      |      |                | 2013-11-00        |

4. Skriv in dnr (utan årtal – det finns ju i rullisten). Ex Dnr 2014/247

5. Klicka på knappen Öppna

Ärendet är nu öppet och du ser alla handlingar i det (under förutsättning att du är behörig)

| Evolution: Tomelilla kommun                                                                                                    |                                                                           |                       |                                                        |  |  |  |  |  |  |  |
|----------------------------------------------------------------------------------------------------|---------------------------------------------------------------------------|-----------------------|--------------------------------------------------------|--|--|--|--|--|--|--|
| Arkiv Verktyg Åtgärder Arbetsflöde Hjälp                                                                                                    | Mappar                                                                    |                       |                                                        |  |  |  |  |  |  |  |
| Sök «                                                                                                    | KS 2014/247 Motion - Skyddskläder åt                                      | _ x                   |                                                        |  |  |  |  |  |  |  |
| Snabbsök Dokument Ärende Gallring                                                                                                    | KS 2014/247 Motion - Skyddskläder åt personalen i våra förskolor (4 av 4) |                       |                                                        |  |  |  |  |  |  |  |
| Fritextsökning                                                                                                    |                                                                           |                       |                                                        |  |  |  |  |  |  |  |
| leak                                                                                                    | Släpp rubrik för att gruppera                                             | Arendeinformation     | 3 Mötesinlämning                                       |  |  |  |  |  |  |  |
| 130K                                                                                                    | Beskrivning Datum V                                                       | KS 2014/247 Motion    | - Skyddskläder åt personalen i våra förskolor          |  |  |  |  |  |  |  |
| Sok dokument Sok arenden Sok                                                                                                    | Namn ID                                                                   | i 🗔 🖌 🤌 🧇             |                                                        |  |  |  |  |  |  |  |
| Från: 👻                                                                                                    | Svar på remiss av 2015-02-27                                              | · · ·                 |                                                        |  |  |  |  |  |  |  |
| Till:                                                                                                    | Kommunstyrelsens 40301 /                                                  | Arendemening          | Motion - Skyddskläder åt personalen i våra förskolor   |  |  |  |  |  |  |  |
| [41] ·                                                                                                    | Ksau § 180/2014 R 2014-10-03 🛊                                            |                       |                                                        |  |  |  |  |  |  |  |
| Triffer per cida                                                                                                    | Kf § 140/2014 Mo 2014-09-15 🛊                                             | Fastighetsbeteckning  |                                                        |  |  |  |  |  |  |  |
| Sök i dekumentionehålt.                                                                                                    | Kommunfullmäktig KS 2014.31 🖊                                             | Ansvario              |                                                        |  |  |  |  |  |  |  |
|                                                                                                    | Motion - Skyddski 2014-08-20                                              |                       | Christian Bjorkqvist v                                 |  |  |  |  |  |  |  |
| Gå till                                                                                                    | Sara Anneuen (S), 1 KS 2014-28                                            | FIOCESS               |                                                        |  |  |  |  |  |  |  |
| Årendenr: 2014 • 247 Öppna                                                                                                    |                                                                           | Avdelning             | Kommunledningskontoret                                 |  |  |  |  |  |  |  |
| Handlingrid: 2015                                                                                                    |                                                                           | Notering              |                                                        |  |  |  |  |  |  |  |
| The formation of the second second se |                                                                           |                       |                                                        |  |  |  |  |  |  |  |
| Dokumentid: Öppna                                                                                                    |                                                                           |                       |                                                        |  |  |  |  |  |  |  |
|                                                                                                    |                                                                           | Motpartsuppgifte      | f Inger åbonde (S). Sara ånheden (S). Ida Bornhökke (S |  |  |  |  |  |  |  |
|                                                                                                    |                                                                           | Kesteldererer         |                                                        |  |  |  |  |  |  |  |
|                                                                                                    |                                                                           | Kontaktperson         |                                                        |  |  |  |  |  |  |  |
|                                                                                                    |                                                                           | Adress                |                                                        |  |  |  |  |  |  |  |
|                                                                                                    |                                                                           | Postnr                |                                                        |  |  |  |  |  |  |  |
|                                                                                                    |                                                                           | Ort                   |                                                        |  |  |  |  |  |  |  |
|                                                                                                    |                                                                           | E-post                |                                                        |  |  |  |  |  |  |  |
|                                                                                                    |                                                                           | Telefon               |                                                        |  |  |  |  |  |  |  |
|                                                                                                    |                                                                           | Mobil                 |                                                        |  |  |  |  |  |  |  |
|                                                                                                    |                                                                           |                       |                                                        |  |  |  |  |  |  |  |
|                                                                                                    |                                                                           |                       |                                                        |  |  |  |  |  |  |  |
|                                                                                                    |                                                                           |                       |                                                        |  |  |  |  |  |  |  |
|                                                                                                    |                                                                           |                       |                                                        |  |  |  |  |  |  |  |
| Ärenden   KS                                                                                                    |                                                                           |                       |                                                        |  |  |  |  |  |  |  |
| 🔍 Sök                                                                                                    |                                                                           |                       |                                                        |  |  |  |  |  |  |  |
| 🔒 Pamela Lindqvist                                                                                                    |                                                                           |                       |                                                        |  |  |  |  |  |  |  |
| Rapporter                                                                                                    |                                                                           | Normal Årende         |                                                        |  |  |  |  |  |  |  |
| 1 Möten                                                                                                    |                                                                           | Ārendenr: KS 2014/247 | Skanat av: Sara Håkansson Status: Aktuelit             |  |  |  |  |  |  |  |
| 🥥 Mappar                                                                                                    |                                                                           | 10 2024/24/           | line det 2014 02 20 1147                               |  |  |  |  |  |  |  |
|                                                                                                    |                                                                           |                       | offer and strandstrated                                |  |  |  |  |  |  |  |
| Klar                                                                                                    |                                                                           |                       | Version 2.14.30.0                                      |  |  |  |  |  |  |  |
| 🚳 🧉 🚞 💌                                                                                                    | 9 🥂 E                                                                     | 118                   | SV 🖳 🖬 🖬 🕢 🤁 🕅 💭 🗮 🛲 🌵 2015-11-06                      |  |  |  |  |  |  |  |